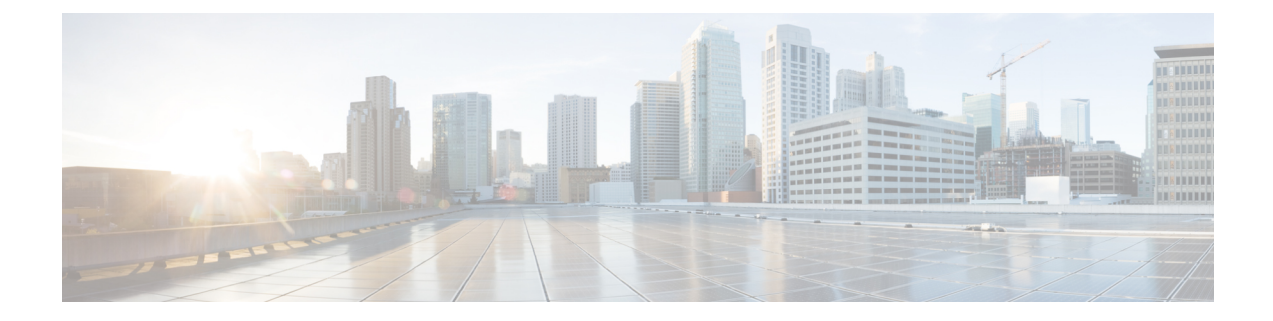

# クラスタ設定後のタスク

- ・クラスタ設定後のガイドライン (1ページ)
- ・インストール後のスクリプトの実行 (1ページ)
- ESXi ホストのルート パスワードの変更 (5 ページ)
- •ストレージコントローラのパスワードの変更 (5ページ)
- •vSphere 経由の HX Data Platform プラグインへのアクセス (6ページ)
- ストレージクラスタでのデータストアの追加(6ページ)
- •HA ハートビートの設定 (7ページ)
- HyperFlex の自動サポートと Smart Call Home (7 ページ)
- •レプリケーションペアリング (14ページ)
- プライベート VLAN の追加 (14 ページ)
- 分散型仮想スイッチと Cisco Nexus 1000v (N1Kv) (18 ページ)
- HX Data Platform 上での vCenter のホスト (20 ページ)
- AMD GPU の展開 (20 ページ)

# クラスタ設定後のガイドライン

#### C)

- **重要** ・すべての ESXi ホストで SSH を有効なままにしてください。これは、これ以降の Cisco
   HyperFlex クラスタ設定後の作業で必要となります。
  - •HX Data Platform で使用される ESXi バージョンには、HyperFlex データ プラットフォーム 用に最適化された ESXi の調整と設定が含まれています。ESXi 調整を変更する必要がある 場合は、TAC にお問い合わせください。

# インストール後のスクリプトの実行

インストール後タスクを完了するには、インストーラVM上でインストール後スクリプトを実行できます。このスクリプトはすべてのネットワークインターフェイス(管理、vMotion、お

よびストレージネットワーク)を ping して、ファブリックの完全な可用性を確認します。また、このスクリプトは、ノースバウンドスイッチ上のジャンボフレームの設定と VLAN の正しいタギングも検証します。

C) 重要

- post\_install スクリプトは、ノースバウンドスイッチ経由の接続を強制します。ネットワークが適切に設定されていない場合は、クラスタ内で1つのノードが一時的に接続を失う可能性があります。テストの終了後に、設定が元に戻されます。
  - HyperFlex System を展開した後、ただちに *post\_install* を実行して、ネットワークの動作を 確認してください。
  - アップストリームネットワークをまだ検証していない場合は、実稼働システムでこのスクリプトを実行しないでください。
  - •Web ベースの SSH が読み込まれない場合は、適切なクライアントを使ってインストーラ VM に SSH し、post install スクリプトを実行します。
  - 1. Web ブラウザから、http://<インストーラ VM IP>/mssh に移動します。
  - 2. インストーラ VM のルート クレデンシャルを使用してログインします。
  - **3.** 「post\_install」と入力して、Enter キーを押します。
  - 4. 次の表に示すように、インストール後スクリプトパラメータを設定します。

| パラメータ                                               | 説明                                                                                        |
|-----------------------------------------------------|-------------------------------------------------------------------------------------------|
| Enable HA/DRS on cluster?(クラスタで<br>HA/DRS を有効にするか)  | ベストプラクティスに従って vSphere 高可<br>用性(HA)機能を有効にします。                                              |
| Disable SSH warning?(SSH 警告を無効にす<br>るか)             | vCenter 内での SSH 警告とシェル警告を抑制<br>します。HyperFlex システムが適切に機能す<br>るには、SSH を有効なままにする必要があ<br>ります。 |
| Add vMotion interfaces (vMotion インターフェ<br>イスの追加)    | ベストプラクティスに従って vMotion イン<br>ターフェイスを設定します。 <i>IP</i> アドレスと<br><i>VLAN ID</i> の入力が必要です。     |
| Add VM network VLANs(VM ネットワーク<br>VLAN の追加 )        | すべてのクラスタ ホスト上の ESXi 内、お<br>よび Cisco UCS Manager にゲスト VLAN を<br>追加します。                     |
| Enable NTP on ESXi hosts (ESXi ホスト上の<br>NTP を有効にする) | ESXiホスト上でNTPを設定して有効にしま<br>す。                                                              |
| Enable Lenient Mode? (寛容モードを有効に<br>するか)             | 現在は、寛容モードがデフォルトです。続<br>行するには、Y キーを押します。                                                   |

| パラメータ                        | 説明                                                                                      |
|------------------------------|-----------------------------------------------------------------------------------------|
| Send test email? (テストメールの送信) | SMTP メール サーバと 自動サポート パラ<br>メータが設定されている場合は、SMTP リ<br>レーが動作することを確認するためにテス<br>トメールが送信されます。 |

5. ネットワークエラーが報告された場合は、それを修正します。

#### インストール後スクリプトの例

root@Cisco-HX-Data-Platform-Installer:~# post install Setting ESX hosts from HX cluster... vCenter URL: 172.26.17.177 Enter vCenter username (user@domain): administrator@vsphere local vCenter password: Found datacenter RTP-DC Found cluster HX-Cluster Enable HA/DRS on cluster? (y/n) y Disable SSH warning? (y/n) y configure ESXi logging onto HX datastore? (y/n) y No datastores found Creating datastore... Name of datastore: HX-Logs size (6B): 50 Storing logs on datastore HX-Logs Creating folder [HX-Logs]/esxi logs Add vmotion interfaces? (y/n) y Netmask for vMotion: 255.255.255.0 VLAN ID: (0-4096) 3093 vMotion IP for esx-hx-6.cpoc-rtp.cisco.com: 192.168.11.154 Adding vmKernel to esx-hx-6.cpoc-rtp.cisco.com vMotion IP for esx-hx-l.cpoc-rtp.cisco.com: 192.168.11.151 Adding vmotion to esx-hx-l.cpoc-rtp.cisco.com Adding vmKernel to esx-hx-l.cpoc-rtp.cisco.com vMotion IP for esx-hx-5 .cpoc- rtp.cisco.com: 192.168.11.153 Adding vmKernel to esx-hx-5.cpoc-rtp.cisco.com vMotion IP for esx-hx-2.cpoc- rtp.cisco.com: 192.168.11.152 Adding vmKernel to esx-hx-2.cpoc-rtp.cisco.com Add VM network VLANs? (y/n) n Enable NTP on ESX hosts? (y/n) y

Starting ntpd service on esx-hx-6.cpoc-rtp.cisco.com Starting ntpd service on esx-hx-1.cpoc-rtp.cisco.com Starting ntpd service on esx-hx-5.cpoc-rtp.cisco.com Starting ntpd service on esx-hx-2.cpoc-rtp.cisco.com

Enable Lenient Mode? (y/n) y Lenient mode is already set

Send test email? (y/n) n

Validating cluster health and configuration... Found UCSM hyper-ucs.cpoc-rtp.cisco.com, logging with username admin. Org is hx-cluster UCSM Password:

```
Checking MTU settings
pinging 192.168.16.164 from vmk1
pinging 192.168.10.161 from vmk1
pinging 192.168.16.163 from vmk1
pinging 192.168.1(3.162 from vmk1
Setting vnic2 to active and vmic3 to standby
Pinging 192.168.10.164 from vmk1
pinging 192.168.16.164 with mtu 8972 from vmkl
Pinging 192.168.10.161 from vmk1
pinging 192.168.10.161 with mtu 8972 from vmkl
pinging 192.168.16.163 from vmk1
pinging 192.168.10.163 with mtu 8972 from vmkl
pinging 192.168.10.162 from vmk1
pinging 192. 168.16. 162 with mtu 8972 from vmkl
Setting vmnic3 to active and vnic2 to standby
pinging 172.26.17.154 from vmk0
pinging 172.26.17 .151 from vmk0
pinging 172.26.17.153 from vmk0
Pinging 172.26.17.152 from vmk0
Setting vnicl to active and vmnic0 to standby
pinging 172.26.17.154 from vmk0
Pinging 172.26.17.151 from vmk0
pinging 172.26.17.153 from vmk0
pinging 172.26.17.152 from vmk0
Setting vmnic0 to active and vnicl to standby
pinging 192.168.11.154 from vmk2
pinging 192.168.11.151 from vmk2
pinging 192.168.11.153 from vmk2
pinging 192.168.11.152 from vmk2
Setting vnic7 to active and vmnic6 to standby
pinging 192.168.11.154 from vmk2
pinging 192.168.11.154 with mtu 8972 from vmk2
pinging 192.168.11.151 from vmk2
pinging 192.168.11.151 with mtu 8972 from vmk2
Pinging 192.168.11.153 from vmk2
pinging 192.168.11.153 with mtu 8972 from vmk2
pinging 192.168.11.152 from vmk2
pinging 192.168.11.152 with mtu 8972 from vmk2
Setting vmnic6 to active and vnic7 to standby
```

#### ネットワーク エラーの例

Host: esx-hx-5.cpoc-rtp.cisco.com Np errors found

Host: esx-hx-6.cpoc-rtp.clsco.com No errors found

Host: esx-hx-l.cpoc-rtp.cisco.com No errors found

Host: esx-hx-2.cpoc-rtp.cisco.com No errors found

controller VM clocks: stctlVM-FCH1946V34Y - 2016-09-16 22:34:04 stCtlVM-FCH1946V23M - 2016-09-16 22:34:04 stctIVM-FCH1951V2TT - 2016-09-16 22:34:04 stctlVM-FCH2004VINS - 2016-09-16 22:34:04

Cluster: Version - 1.8.1a-19499 Model - HX220C-M4S Health - HEALTHY Access policy - LENIENT ASUP enabled - False SMTP server - smtp.cisco.com

# ESXi ホストのルート パスワードの変更

インストール後のデフォルトのESXiルートパスワードを変更するには、次の手順を実行します。

(注) ESXi ルート パスワードを忘れた場合は、パスワードの復旧について Cisco TAC にお問い合わ せください。

- ステップ1 SSH を使用して ESXi ホスト サービス制御にログインします。
- ステップ2 ルート権限を取得します。

su -

- ステップ3 現在のルートパスワードを入力します。
- ステップ4 ルート パスワードを変更します。

passwd root

ステップ5 新しいパスワードを入力し、Enter キーを押します。確認のためにパスワードを再入力します。

(注) 2回目に入力したパスワードが一致しない場合は、最初からやり直す必要があります。

# ストレージ コントローラのパスワードの変更

インストール後にHyperFlex ストレージコントローラのパスワードを再設定するには、次の手順を実行します。

- ステップ1 ストレージ コントローラ VM にログインします。
- ステップ2 HyperFlex ストレージ コントローラのパスワードを変更します。

#### # stcli security password set

このコマンドによって、変更がストレージ クラスタ内のすべてのコントローラ VM に適用されます。

(注) unix パスワード コマンドを使用しないでください。

ステップ3 新しいパスワードを入力します。 ステップ4 Enter を押します。

# vSphere 経由の HX Data Platform プラグインへのアクセス

GUI を介してストレージクラスタを管理するには、vSphere Web クライアントを起動します。 vSphere Web クライアントおよび HX Data Platform プラグインを介してストレージ クラスタに アクセスします。

- **ステップ1** HX Data Platform インストーラから、インストールの完了後に、[概要(Summary)]ページで [vSphere Web Client の起動(Launch vSphere Web Client)]をクリックします。
- ステップ2 ログインページが表示され、[vSphere Web Client へのログイン(Login to vSphere Web Client)]をクリックして、vSphere クレデンシャルを入力します。
- ステップ3 HX Data Platform プラグインを表示します。

vSphere Web クライアントナビゲータから、[vCenter インベントリ リスト(vCenter Inventory Lists)]>[Cisco HyperFlex Systems]>[Cisco HX Data Platform] を選択します。

### ストレージ クラスタでのデータストアの追加

新しい HyperFlex クラスタでは、仮想マシン ストレージ用のデフォルト データストアが設定 されていないため、VMware vSphereWeb クライアントを使用してデータストアを作成する必要 があります。

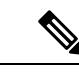

(注) 高可用性を実現するために、最低2つのデータストアを作成することを推奨します。

- **ステップ1** vSphere Web クライアント ナビゲータから、[vCenter インベントリ リスト (vCenter Inventory Lists)]で、 [Cisco HyperFlex Systems] > [Cisco HX Data Platform] > [クラスタ (cluster)] > [管理 (Manage)] > [データ ストア (Datastores)]を選択します。
- ステップ2 [データストアの作成 (Create Datastore)]アイコンをクリックします。
- **ステップ3** データストアの名前を入力します。vSphere Web クライアントはデータストア名に 42 文字の制限を適用します。各データストアに固有の名前を割り当てます。
- ステップ4 データストアのサイズを指定します。ドロップダウンリストから、[GB] または [TB] を選択します。[OK] をクリックします。
- ステップ5 新しいデータストアを表示するには、[更新 (Refresh)]ボタンをクリックします。

**ステップ6**新しいデータストアの[マウントステータス (Mount Status)]を表示するには、[ホスト (Hosts)]タブを クリックします。

### HAハートビートの設定

vSphere HA の設定では、使用可能なデータストアのリストから任意のデータストアを選択でき るように、[ハートビーティングのデータストア (Datastore for Heartbeating)]オプションを必 ず設定してください。

- ステップ1 vSphere にログインします。
- ステップ2 DRS が有効になっていることを確認します。

vSphere で、[ホーム (Home)]>[vCenter インベントリ リスト (vCenter Inventory Lists)][リソース (Resources)]>[クラスタ (Clusters)][ストレージクラスタ (Storage cluster)]>[管理 (Manage)][設 定 (Settings)]>[サービス (Services)]を選択します。[vSphere DRS] をクリックします。

- **ステップ3** [vSphere HA によるクラスタの設定の編集(vSphere HA Edit Cluster Settings)] が表示されます。[vSphere HA] をクリックします。[編集(Edit)] をクリックします。
- ステップ4 [vSphere HA をオンにする(Turn on vSphere HA)] が選択されていなければ、これを選択します。
- ステップ5 [アドミッション制御 (Admission Control)]を展開し、[ストレージクラスタリソースのパーセンテージを 予約してフェールオーバー キャパシティを定義する (Define Failover capacity by reserving a percentage of the storage cluster resources)]を選択します。パーセンテージを割り当てます。
- ステップ6 [ハートビート データストア (Heartbeat Datastores)]を展開し、[指定されたリストからのデータストアの みを使用 (Use datastore only from the specified list)]を選択します。[OK] をクリックします。

### HyperFlex の自動サポートと Smart Call Home

HX ストレージクラスタを構成して、文書化されたイベントに関する自動化された電子メール 通知を送信することができます。通知内の収集されたデータを使用して、HX ストレージクラ スタの問題のトラブルシューティングに役立てることができます。

#### 自動サポート (ASUP)

自動サポートは、HX Data Platform を通じて提供されるアラート通知サービスです。自動サ ポートを有効にすると、HX Data Platform から、通知の受信先として指定された電子メールア ドレスまたは電子メール エイリアスに通知が送信されます。自動サポートは通常、HX スト レージ クラスタの作成時に SMTP メール サーバを設定し、電子メール受信者を追加して設定 します。 構成中に[自動サポートを有効にする(Enable Auto Support)] チェックボックスが選択されて いない場合、次の方法を使用して自動サポートをクラスタの作成後に有効にすることができ ます。

| このクラスタ ASUP 構成後の方法の場合  | 次のトピックを参照してください。                                        |
|------------------------|---------------------------------------------------------|
| HX Connect ユーザインターフェイス | HX Connect を使用した自動サポートの設定(<br>9ページ)                     |
| コマンドラインインターフェイス(CLI)   | CLIを使用した通知設定の構成 (10ページ)                                 |
| REST API               | Cisco HyperFlex は Cisco DevNet での REST API<br>をサポートします。 |

自動サポート を使用して、HX ストレージ クラスタをモニタリング ツールに接続することも できます。

#### Smart Call Home (SCH)

Smart Call Home は、HX ストレージクラスタを監視し、ビジネスの運営に影響をおよぼす前に 問題にフラグ付けして解決を開始する、自動化されたサポート機能です。これにより高いネッ トワーク可用性と運用効率の向上をもたらします。

Call Homeは、さまざまな障害や重要なシステムイベントを検出してユーザに通知する、Cisco デバイスのオペレーティングシステムに組み込まれている製品機能です。Smart Call Home は Call Home の基本機能を高めるために自動化機能と利便性向上機能を追加します。Smart Call Home が有効にされると、それ以降は Call Home メッセージ/アラートが Smart Call Home に送 信されます。

Smart Call Home は Cisco の多くのサービス契約に含まれており、次のものがあります。

- ・自動化された、24時間の機器監視、プロアクティブな診断、リアルタイムの電子メール アラート、サービスチケットの通知、および修復の推奨。
- Call Home 診断およびインベントリアラームをキャプチャして処理し、指定された連絡先に送信する、プロアクティブメッセージング。これらのメールメッセージには、Smart Call Homeポータルと TAC ケースへのリンクが含まれています(自動的に作成された場合)。
- Cisco Technical Assistance Center (TAC) による優先サポート。Smart Call Home では、ア ラートが十分に重大な場合、TAC ケースが自動的に生成され、デバッグおよび他の CLI 出力が添付されて、https 経由で適切なサポート チームに転送されます。
- カスタマイズ可能なステータスレポートおよびパフォーマンス分析。
- Web ベースのアクセス。Call Homeのメッセージ、診断、修復の推奨のすべてに1か所で アクセスできる他、TACケースのステータス、あらゆるCall Home デバイスの最新のイン ベントリと設定情報にWebでアクセスできます。

HX ストレージクラスタ、ユーザ、サポートの間で自動的に通信が行われるように設定する方法については、データ収集用の Smart Call Home の設定 (11ページ)を参照してください。

### HX Connect を使用した自動サポートの設定

通常、自動サポート(ASUP)はHX ストレージクラスタの作成中に設定されます。設定され なかった場合は、クラスタ作成後にHX Connect ユーザインターフェイスを使用して有効にす ることができます。

- ステップ1 HX Connect にログインします。
- ステップ2 バナーで、[設定の編集(Edit settings)](歯車アイコン)>[自動サポートの設定(Auto Support Settings)] をクリックして、次のフィールドに値を入力します。

| UI要素                                                                | 基本的な情報                                                                                                    |
|---------------------------------------------------------------------|----------------------------------------------------------------------------------------------------|
| [自動サポートの有効化(推奨)<br>(Enable Auto Support (Recommended))]<br>チェックボックス | 以下を有効にすることにより、この HX ストレージ クラスタの<br>Call Home を設定します。<br>・Cisco TAC への分析用データの配信。<br>・プロアクティブ サポートの一環としてのサポートからの通知。 |
| [サービスチケット通知の送信先(Send service ticket Notifications to)] フィール<br>ド    | 通知を受信する電子メール アドレスを入力します。                                                                                          |
| [Remote Support の有効化(Enable<br>Remote Support)] チェックボックス            | サポート担当がHXストレージクラスタにアクセスできるように<br>します。これにより、クラスタの操作に関する情報を収集し、報<br>告された異常を迅速にトラブルシューティングできます。                      |
| [プロキシ サーバを使用(Use Proxy<br>Server)] チェックボックス                         | ・Web プロキシ サーバ URL<br>・[ポート(Port)]<br>・ユーザ名<br>・パスワード                                                              |

**ステップ3** [OK] をクリックします。

**ステップ4** バナーで、[設定の編集(Edit settings)] (歯車アイコン) > [通知の設定(Notifications Settings)] をクリッ クして、次のフィールドに値を入力します。

| UI要素                                                                     | 基本的な情報                                                                                                    |
|--------------------------------------------------------------------------|----------------------------------------------------------------------------------------------------|
| [電子メール通知によるアラームの<br>送信 (Send email notifications for<br>alarms)]チェックボックス | <ul> <li>オンにした場合は、次のフィールドに値を入力します。</li> <li>・メールサーバアドレス</li> <li>・送信元アドレス(From Address): サポートサービス チケットでHXストレージクラスタを特定するために使われる電子メールアドレスを、自動サポート通知の送信者として入力します。現在、この電子メールアドレスにはサポート情報が送信されません。</li> <li>・受信者リスト(カンマ区切り)</li> </ul> |

ステップ5 [OK] をクリックします。

### CLIを使用した通知設定の構成

HX ストレージクラスタからアラーム通知を受信する設定を構成および検証するには、次の手順に従います。

**ステップ1** ssh を使用して HX ストレージ クラスタ内のストレージ コントローラ VM にログインします。

ステップ2 SMTP メール サーバを設定し、設定を確認します。

指定された受信者に電子メール通知を送信するためにSMTPメールサーバで使用される電子メールアドレスです。

構文:stcli services smtp set [-h] --smtp SMTPSERVER --fromaddress FROMADDRESS

例:

# stcli services smtp set --smtp mailhost.eng.mycompany.com --fromaddress smtpnotice@mycompany.com
# stcli services smtp show

ステップ3 ASUP 通知を有効にします。

# stcli services asup enable

ステップ4 受信者の電子メールアドレスを追加して、設定を確認します。

電子メール通知を受信する一連の電子メールアドレスまたは電子メールエイリアスのリストです。複数の 電子メールはスペースで区切ります。

構文:stcli services asup recipients add --recipients RECIPIENTS

例:

```
# stcli services asup recipients add --recipients user1@mycompany.com user2@mycompany.com
# stcli services asup show
```

**ステップ5** HX ストレージ クラスタの eth1:0 IP アドレスを所有しているコントローラ VM から、電子メールでテスト ASUP 通知を送信します。

#### # sendasup -t

eth1:0 IP アドレスを所有しているノードを判別するには、ssh を使用して HX ストレージ クラスタの各ス トレージ コントローラ VM にログインし、ifconfig コマンドを実行します。他のノードから sendasup コ マンドを実行しても、出力は何も返されず、受信者はテストを受信しません。

**ステップ6** すべてのストレージ コントローラ VM の IP アドレスから電子メールを送信できるように電子メール サー バを設定します。

> ASUP を有効にした後、クラスタ内のすべてのノードに関するヘルス チェック メールが1日 1回送信されます。

### データ収集用の Smart Call Home の設定

データ収集はデフォルトで有効になりますが、インストール時にオプトアウト(無効に)する ことができます。また、クラスタ作成後にデータ収集を有効にすることもできます。アップグ レード中には、従来の設定に基づいて Smart Call Home がセットアップされます。たとえば、 stcli services asup show が有効であれば、アップグレード時に Smart Call Home が有効にな ります。

HX ストレージ クラスタに関するデータ収集は、https を介して Cisco TAC に転送されます。 ファイアウォールがインストール済みの場合、クラスタの作成後に Smart Call Home のプロキ シサーバの設定が完了します。

(注) HyperFlex データ プラットフォーム リリース 2.5(1.a) の場合、Smart Call Homeサービス リクエ スト (SR) の生成ではプロキシ サーバを使用しません。

Smart Call Home を使用するには、以下が必要です。

- 対応する Cisco Unified Computing Support Service 契約または Cisco Unified Computing Mission Critical Support Service 契約と関連付けられた Cisco.com ID。
- 登録されるデバイス用の Cisco Unified Computing Support Service または Cisco Unified Computing Mission Critical Support Service

**ステップ1** HX ストレージ クラスタ内のストレージ コントローラ VM にログインします。

**ステップ2** HX ストレージ クラスタをサポートに登録します。

HX ストレージクラスタを登録すると、収集されたデータに ID が追加され、Smart Call Homeが自動的に有効にされます。HX ストレージクラスタを登録するには、電子メール アドレスを指定する必要があります。登録後、問題が発生して TAC サービス要求が生成されるたびに、このメール アドレスはサポート通知を受け取ります。

```
構文:
```

stcli services sch set [-h] --email EMAILADDRESS

例:

# stcli services sch set --email name@company.com

**ステップ3** HX ストレージ クラスタからサポートへのデータ フローが機能していることを確認します。

データフローが機能していれば、問題が発生した場合にサポートがそれをトラブルシューティングするう えで役立つ関連情報が確実に得られます。

--all オプションは、HX クラスタ内のすべてのノード上でコマンドを実行します。

# asupcli [--all] ping

HX ストレージ クラスタを HyperFlex 1.7.1 から 2.1.1b にアップグレードした場合は、次のコマンドも実行 してください。

# asupcli [--all] post --type alert

次のエラーを受け取った場合は、サポートに連絡してください。

root@ucs-stctlvm-554-1:/tmp# asupcli post --type alert /bin/sh: 1: ansible: not found Failed to post - not enough arguments for format string root@ucs-stctlvm-554-1:/tmp#

ステップ4 (オプション)ポート 443 を介した Smart Call Home アクセスが可能になるようにプロキシ サーバを設定 します。

HX ストレージクラスタがファイアウォールの背後にある場合は、クラスタの作成後に Smart Call Home プロキシサーバを設定する必要があります。サポートは、url: https://diag.hyperflex.io:443 エンドポイントでデータを収集します。

1. 既存の登録メールとプロキシ設定をすべてクリアします。

# stcli services sch clear

2. プロキシと登録メールを設定します。

構文:

stcli services sch set [-h] --email EMAILADDRESS [--proxy-url PROXYURL] [--proxy-port PROXYPORT] [--proxy-user PROXYUSER] [--portal-url PORTALURL] [--enable-proxy ENABLEPROXY]

| 構文の説明 | Option                      | 必須またはオプショ<br>ン | 説明                                                                                   |
|-------|-----------------------------|----------------|--------------------------------------------------------------------------------------|
|       | email EMAILADDRESS          | 必須。            | シスコ サポートから電子メールを受信する<br>ユーザのために、電子メールアドレスを追加<br>します。配信リストまたはエイリアスを使用<br>することをお勧めします。 |
|       | enable-proxy<br>ENABLEPROXY | オプション。         | プロキシの使用を明示的に有効または無効に<br>します。                                                         |

| Option               | 必須またはオプショ<br>ン | 説明                                               |
|----------------------|----------------|--------------------------------------------------|
| portal-url PORTALURL | オプション。         | 代替の Smart Call Home ポータル URL を指定し<br>ます(該当する場合)。 |
| proxy-url PROXYURL   | オプション。         | HTTP プロキシ URL を指定します(該当する場合)。                    |
| proxy-port PROXYPORT | オプション。         | HTTP プロキシ ポートを指定します(該当する<br>場合)。                 |
| proxy-user PROXYUSER | オプション。         | HTTP プロキシ ユーザを指定します(該当する<br>場合)。                 |
|                      |                | プロンプトが表示されたら、HTTP プロキシ パ<br>スワードを指定します。          |

例:

```
# stcli services sch set
--email name@company.com
--proxy-url www.company.com
--proxy-port 443
--proxy-user admin
--proxy-password adminpassword
```

**3.** プロキシ サーバが動作していること、および HX ストレージ クラスタからサポート ロケーションに データが流れることを確認するために ping を送信します。

# asupcli [--all] ping

--all オプションは、HX クラスタ内のすべてのノード上でコマンドを実行します。

ステップ5 Smart Call Home が有効になっていることを確認します。

Smart Call Home の設定が set である場合、自動的に有効になります。

# stcli services sch show

Smart Call Home が無効の場合は手動で有効にします。

- # stcli services sch enable
- ステップ6 自動サポート (ASUP) 通知を有効にします。

通常、自動サポート(ASUP)はHXストレージクラスタの作成中に設定されます。設定されなかった場合は、クラスタ作成後にHX ConnectまたはCLIを使用して有効にすることができます。詳細については、 HyperFlexの自動サポートとSmart Call Home (7ページ)を参照してください。

# レプリケーション ペアリング

レプリケーション クラスタ ペアの作成は、VM をレプリケーション用にセットアップするための前提条件です。レプリケーション ペアを作成する前に、レプリケーション ネットワーク と少なくとも1つのデータストアを設定する必要があります。

クラスタ1とクラスタ2をペアリングすると、レプリケーション対象として明示的に設定され たクラスタ1上のすべてのVMがクラスタ2にレプリケートされ、レプリケーション対象とし て明示的に設定されたクラスタ2上のすべてのVMがクラスタ2にレプリケートされるように なります。

クラスタ1のデータストアAとクラスタ2のデータストアBをペアリングすることによって、 レプリケーション用に明示的に設定されるたクラスタ1上のすべてのVMでは、データストア Aにファイルがある場合、それらのファイルはクラスタ2のデータストアBにレプリケートさ れることを指定しています。同様に、レプリケーション対象として明示的に設定されたクラス タ2上のすべてのVMでは、データストアBにファイルがある場合、それらのファイルがク ラスタ1のデータストアAにレプリケートされます。

ペアリングは厳密に1対1で行われます。クラスタは、他のクラスタのうち1つとだけペアリ ング可能です。ペアリングされるクラスタ上のデータストアは、もう一方のクラスタ上の1つ のデータストアとだけペアリングできます。

レプリケーションペアの作成、編集、および削除の詳細な手順については、『Cisco HyperFlex Systems Administration Guide』を参照してください。

# プライベート VLAN の追加

### プライベート VLAN について

プライベート VLAN では VLAN のレイヤ2 ブロードキャスト ドメインがサブドメインに分割 されるので、スイッチで相互にポートを分離できます。サブドメインは、1 つのプライマリ VLAN と1 つまたは複数のセカンダリ VLAN で構成されます。プライベート VLAN ドメイン には、プライマリ VLAN が1 つのみ含まれています。プライベート VLAN ドメインの各ポー トは、プライマリ VLAN のメンバーで、プライマリ VLAN は、プライベート VLAN ドメイン 全体です。

#### プライベート VLAN ポートの概要

表 1: プライベート VLAN ポートのタイプ

| VLAN ポート                 | 説明                                                                                                    |
|--------------------------|----------------------------------------------------------------------------------------------------|
| Promiscuous Primary VLAN | プライマリ VLAN に属しています。無差別ポートに関連付けら<br>れているセカンダリ VLAN に属しているインターフェイス、お<br>よびプライマリ VLAN に関連付けられているインターフェイス<br>のすべてと通信できます。それらのインターフェイスには、コ<br>ミュニティ ポートと独立ホスト ポートも含まれます。セカンダ<br>リ VLAN からのすべてのパケットは、この VLAN を経由します。 |
| 独立したセカンダリ VLAN           | 度クリスしたセカンダリ VLAN に属するホスト ポートです。こ<br>のポートは同じプライベート VLAN ドメイン内のその他のポー<br>トから完全に分離されていますが、関連付けられている無差別<br>ポートとは通信できます。                                                                                            |
| コミュニティ セカンダリ<br>VLAN     | コミュニティ セカンダリ VLAN に属するホスト ポートです。コ<br>ミュニティ ポートは、同じコミュニティ VLAN にある他のポー<br>トおよびアソシエートされている無差別ポートと通信します。                                                                                                    |

HX の導入に従い、VM ネットワークはデフォルトで通常の VLAN を使用します。VM ネット ワークにプライベート VLAN を使用する場合は、次のセクションを参照してください。

- ・既存の VM を使用しない VM ネットワーク上でのプライベート VLAN の設定 (15 ページ)。
- ・既存のVMを使用したVMネットワーク上でのプライベートVLANの設定(16ページ)。

### 既存のVMを使用しないVMネットワーク上でのプライベートVLANの 設定

- ステップ1 Cisco UCS Manager でプライベート VLAN を設定するには、『Cisco UCS Manager Network Management Guide』を参照してください。
- **ステップ2**上流に位置するスイッチでプライベート VLAN を設定するには、『Cisco Nexus 9000 Series NX-OS Layer 2 Switching Configuration Guide』を参照してください。
- ステップ3 ESX ホストでプライベート VLAN を設定するには、ESX ホスト上でのプライベート VLAN の設定(15 ページ)を参照してください。

### ESX ホスト上でのプライベート VLAN の設定

ESX ホストでプライベート VLAN を設定するには、次の手順を実行します。

既存の VM を使用した VM ネットワーク上でのプライベート VLAN の設定

- ステップ1 VMware vSphere クライアントから vSphere 標準スイッチ上の VMNIC を削除します。
- ステップ2 前の手順で削除した VMNIC を使用して新しい vSphere 分散型スイッチを作成します。
- ステップ3 無差別(プロミスキャス)、独立、およびコミュニティ VLAN を作成します。

# 既存のVMを使用したVMネットワーク上でのプライベートVLANの設定

- ステップ1 Cisco UCS Manager でプライベート VLAN を設定するには、『Cisco UCS Manager Network Management Guide』を参照してください。
- **ステップ2**上流に位置するスイッチでプライベート VLAN を設定するには、『Cisco Nexus 9000 Series NX-OS Layer 2 Switching Configuration Guide』を参照してください。
- ステップ3 ESX ホストでプライベート VLAN を設定するには、を参照してください。 ESX ホスト上でのプライベート VLAN の設定(15ページ)
- ステップ4 vSphere 標準スイッチから、新しく作成された vSphere 分散型スイッチに VM を移行します。
  - a) vCenter 仮想マシンを右クリックして、[仮想マシン ネットワーキングの移行(Migrate Virtual Machine Networking)]をクリックします。
  - b) ドロップダウン リストから、[送信元ネットワーク(source network)] および [送信先ネットワーク (destination network)] を選択します。
  - c) [次へ (Next)]をクリックします。
  - d) 移行する [仮想マシン(Virtual Machines)] を選択します。
  - e) [Finish] をクリックします。

ステップ5 VM 上のネットワーク アダプタのネットワーク接続をプライベート VLAN に変更します。

- a) vCenter 仮想マシンを右クリックして、[設定の編集(Edit Settings)]をクリックします。
- b) [ハードウェア(Hardware)] タブから、変更するネットワーク アダプタを選択します。
- c) [ネットワーク ラベル (Network Label)] ドロップダウン リストから、使用する [ネットワーク接続 (Network Connection)]を選択します。
- d) [OK] をクリックします。

#### VSphere 標準スイッチ上での VMNIC の削除

- **ステップ1** VMware vSphere クライアントにログオンします。
- **ステップ2** [ホーム (Home)]>[ホストとクラスタ (Hosts and Clusters)]を選択します。
- ステップ3 削除する VMNIC がある ESX ホストを選択します。
- ステップ4 [設定 (Configuration)] タブを開きます。

- **ステップ5** [ハードウェア(Hardware)] で [ネットワーキング(Networking)] をクリックします。
- **ステップ6** 削除する **vminc** がある **vSwitch** の横の [プロパティ (Properties)]をクリックします。
- ステップ7 [ネットワーク アダプタ (Network Adapters)] タブをクリックします。
- ステップ8 削除する vminc を選択し、[削除 (Remove)] をクリックします。
- ステップ9 [はい(Yes)]をクリックして、選択内容を確認します。
- **ステップ10** [閉じる (Close)] をクリックします。

#### vSphere 分散型スイッチの作成

- **ステップ1** VMware vSphere クライアントから、[インベントリ(Inventory)]>[ネットワーキング(Networking)]を 選択します。
- **ステップ2** dvSwitch を右クリックして、[新しい vSphere 分散スイッチ (New vSphere Distributed Switch)]をクリックします。
- **ステップ3** [vSphere 分散スイッチの作成(Create vSphere Distributed Switch)] ダイアログボックスで、[vSphere 分散 スイッチのバージョン: 6.0.0 (vSphere Distributed Switch Version: 6.0.0)]を選択します。
- ステップ4 [次へ (Next)]をクリックします。
- **ステップ5** [一般プロパティ(General Properties)] タブで、次の項目を指定します。

#### •名前

• [アップリンク ポートの数(Number of uplink ports)]

- **ステップ6** [次へ (Next)]をクリックします。
- **ステップ7** [ホストと物理アダプタの追加(Add Hosts and Physical Adapters)]で、[今すぐ追加(Add Now)]を選択 します。
- ステップ8 目的の ESX ホストの下で、[物理アダプタ(Physical Adapters)]を選択します。
- **ステップ9** [次へ (Next)]をクリックします。
- **ステップ10** [Finish] をクリックします。

デフォルトのポートグループが作成されます。

#### vSphere 分散型スイッチ上でのプライベート VLAN の作成

- ステップ1 VMware vSphere クライアントから、[インベントリ(Inventory)]>[ネットワーキング(Networking)]を選 択します。
- ステップ2 dvSwitch を右クリックして、[設定の編集(Edit Settings)] をクリックします。
- ステップ3 [プライベート VLAN (Private VLAN)]タブを選択します。
- ステップ4 [プライマリ プライベート VLAN ID (Primary private VLAN ID)]タブで、プライベート VLAN ID を入力 します。

- **ステップ5** [セカンダリ プライベート VLAN ID (Secondary private VLAN ID)]タブで、プライベート VLAN ID を入 力します。
- ステップ6 [タイプ(Type)] ドロップダウン リストから、VLAN のタイプを選択します。次のいずれかを指定できます。

• 隔離

- ・コミュニティ
- (注) [無差別(Promiscuous)] プライベート VLAN が自動的に作成されます。

ステップ7 [OK] をクリックします。

#### 分散型ポート グループ内のプライベート VLAN の設定

#### 始める前に

vSphere 分散スイッチでプライベート VLAN を作成します。

- ステップ1 [dvSwitch]の下の [dvPortGroup] を右クリックして、[設定の編集(Edit Settings)] をクリックします。
- ステップ2 [ポリシー (Policies)]>[VLAN]をクリックします。
- ステップ3 [VLAN タイプ (VLAN type)] ドロップダウン リストから [プライベート VLAN (Private VLAN)]を選択 します。
- ステップ4 [プライベート VLAN エントリ (Private VLAN Entry)]ドロップダウン リストから、プライベート VLAN のタイプを選択します。次のいずれかを指定できます。

・混合(プロミスキャス)

• 隔離

・コミュニティ

(注) コミュニティ プライベート VLAN が推奨されています。

ステップ5 [OK] をクリックします。

### 分散型仮想スイッチと Cisco Nexus 1000v (N1Kv)

分散型スイッチを導入する際の検討事項

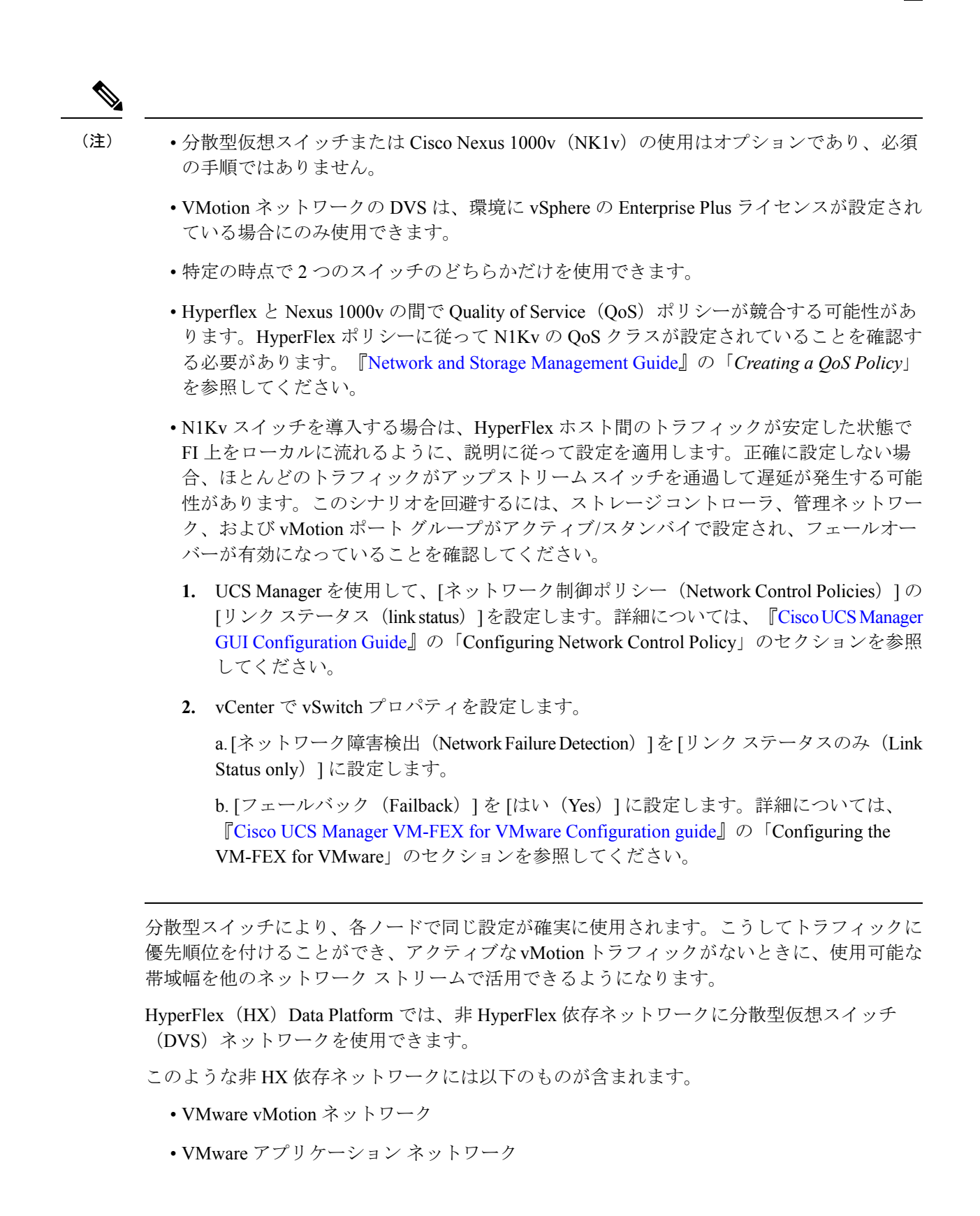

HX Data Platform には、次のネットワークが標準的な vSwitch を使用するという依存関係があ ります。

- vswitch-hx-inband-mgmt:ストレージコントローラ管理ネットワーク
- vswitch-hx-inband-mgm:管理ネットワーク
- vswitch-hx-storage-data : ストレージ ハイパーバイザ データ ネットワーク
- vswitch-hx-storage-data:ストレージコントローラデータネットワーク

HX Data Platform のインストール時に、すべてのネットワークで標準 vSwitch ネットワークが 設定されます。ストレージクラスタを設定した後、非HX 依存ネットワークを DVS ネットワー クに移行することができます。次に例を示します。

- vswitch-hx-vm-network : VM ネットワーク
- vmotion : vmotion pg

vMotion ネットワークを分散型仮想スイッチに移行する方法の詳細については、『Network and Storage Management Guide』の「*Migrating vMotion Networks to Distributed Virtual Switches (DVS)* or Cisco Nexus 1000v (N1Kv)」を参照してください。

### HX Data Platform 上での vCenter のホスト

HyperFlex クラスタ上で vCenter の展開をサポートする場合、いくつかの制約があります。詳細 については、『How to Deploy vCenter on the HX Data Platform』テクニカルノートを参照してく ださい。

さらに支援が必要な場合は、TAC までお問い合わせください。

### AMD GPU の展開

AMD FirePro S7150 シリーズ GPU は HX240c M5 ノードでサポートされます。これらのグラフィックアクセラレータにより、安全性とパフォーマンスに優れた、コスト効率の高い VDI 環境が有効になります。HyperFlex に AMD GPU を展開するには、次の手順に従います。

| ステップ | アクション                                                                | 手順の説明                                        |
|------|----------------------------------------------------------------------|----------------------------------------------|
| 1    | サーバに接続されているサービスプロファイ<br>ルの BIOS ポリシーを変更します。                          | サポートされるすべてのGPUに関す<br>る要件:メモリマップドI/O4GB以<br>上 |
| 2    | サーバに GPU カードをインストールします。                                              | GPU カードのインストール                               |
| 3    | サーバの電源をオンにして、GPUがサーバの<br>Cisco UCS Manager インベントリに表示され<br>ることを確認します。 |                                              |

I

| ステップ | アクション                                                             | 手順の説明                                                                                                    |
|------|-------------------------------------------------------------------|----------------------------------------------------------------------------------------------------|
| 4    | AMD GPU カードの vSphere インストール バ<br>ンドル (VIB) をインストールして、再起動<br>します。  | Cisco ソフトウェア ダウンロードか<br>ら、VMware ESXi 上の AMD 用の C<br>シリーズ スタンドアロンファーム<br>ウェア/ソフトウェアバージョンバン<br>ドル 3.1(3) の最新ドライバ ISO を含<br>むインベントリリストをダウンロー<br>ドします。 |
| 5    | VM 設定を使用してクラスタ上で Win10 VM<br>を作成します。                              | 対象の仮想マシンの指定                                                                                                    |
| 6    | 各 ESXi ホストで、MxGPU.shスクリプトを<br>実行して GPU を設定し、GPU から仮想機能<br>を作成します。 | MxGPU セットアップ スクリプトの<br>使用                                                                                                    |
| 7    | 前のステップで作成した仮想機能(VF)を<br>Win10 Vm に割り当てます。                         |                                                                                                    |

I